## *1.* SCHRITTE zur Erstellung des Ansuchens:

Steigen Sie im <u>Cockpit</u> ein -> Students' zone -> **EXAM RECOGNITION** 

| Logged in as                                  |   |
|-----------------------------------------------|---|
| Administrative staff                          |   |
|                                               |   |
| Students' zone                                | • |
| <ul> <li>Individual timetable</li> </ul>      |   |
| <ul> <li>Language requirements</li> </ul>     |   |
| <ul> <li>Language course enrolment</li> </ul> |   |
| <ul> <li>Study plan and career</li> </ul>     |   |
| <ul> <li>Course selection</li> </ul>          |   |
| <ul> <li>Selfdeclarations</li> </ul>          |   |
| <ul> <li>Enrolment to exams</li> </ul>        |   |
| <ul> <li>Payments</li> </ul>                  |   |
| Career Hub                                    |   |
| Exam Recognition                              |   |
| <ul> <li>Thesis title request</li> </ul>      |   |
| <ul> <li>Final exam</li> </ul>                |   |
|                                               |   |
| Neues Ansuchen erstellen:                     |   |
| Exams recognition                             |   |
|                                               |   |

+ Make a new request

→

→ Wählen Sie "*Previous Career*" aus und dann klicken Sie auf **NEXT** 

| STEP #1: ADD A NEW REQUEST |        |      |   |  |  |  |  |
|----------------------------|--------|------|---|--|--|--|--|
| Request type *             |        |      |   |  |  |  |  |
| Previous Career/Activity   |        |      | ~ |  |  |  |  |
|                            |        |      |   |  |  |  |  |
|                            | CANCEL | NEXT |   |  |  |  |  |
|                            | ONTOLL |      |   |  |  |  |  |

Geben Sie dann <u>für jede einzelne Prüfung</u> die erforderlichen Informationen ein (bitte alle Pflichtfelder ausfüllen):

| Туре                         |     |  |  |   |
|------------------------------|-----|--|--|---|
| Exam                         |     |  |  | ~ |
| Code                         |     |  |  |   |
| Enter the exam code          |     |  |  |   |
| Exam description             |     |  |  |   |
| Enter the description        |     |  |  |   |
| Required field.              |     |  |  |   |
| Exam date (dd/mm/yyyy)       |     |  |  |   |
| dd/mm/yyyy                   |     |  |  |   |
| Credit Points                |     |  |  |   |
| Enter credit points          |     |  |  |   |
| Mark                         |     |  |  |   |
| Enter exam mark              |     |  |  |   |
| Select the University/Instit | ute |  |  |   |
| Other                        |     |  |  | ~ |

Sobald Sie alle Prüfungen, für die Sie die Anerkennung beantragen möchten, und die zugehörigen Dokumente eingegeben haben, fahren Sie mit der Online-Zahlung fort, um das Ansuchen um Prüfungsanerkennung abzuschließen.

**Wichtig:** Für die Zahlung der Stempelmarke ist nur die Bezahlung mit **PagoPA** und **nicht** mit Überweisung zulässig! Um mit der Online-Zahlung fortzufahren, klicken Sie bitte auf die PDF PagoPa Ikone.